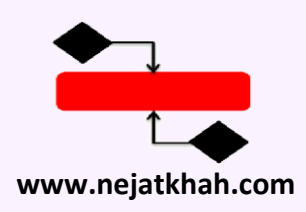

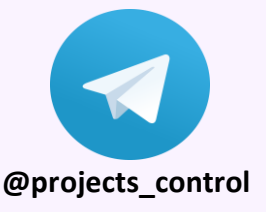

### محاسبه و نمایش داده های فیلتر شده در سطح پروژه نرم افزار MSP

سوال : چطور می توان در نرم افزار MSP وقتی بر اساس یک آیتم خاص فعالیت ها را فیلتر می کنید، درصد پیشرفت واقعی یا برنامه ای بر اساس همان داده فیلتر شده محاسبه شود نه بر اساس کل پروژه؟

مثال: در پروژه زیر فعالیت ها به 3 پیمانکار برون سپاری (Outsource) شده است که در ستونی مانند Text1 نام پیمانکارها تعریف و به فعالیت ها تخصیص داده شده است و همچنین درصد پیشرفت واقعی پروژه در ستونی مانند Number1 محاسبه شده و برابر 15٪ می باشد:

|               |            |       |           |             | Octo          | ber November                             | December            |
|---------------|------------|-------|-----------|-------------|---------------|------------------------------------------|---------------------|
| Task Name 👻 👻 | Duration 👻 | W.F 👻 | %Actual 👻 | (مسئولیت) 💂 | 09-23 09-30 1 | 0-07 10-14 10-21 10-28 11-04 11-11 11-18 | 3 11-25 12-02 12-09 |
|               | 41 days    | 100   | 15        |             | İ             |                                          |                     |
|               | 15 days    | 15    | 100       |             | ļ.            | www.nejatkhah.com                        | وب سایت ۱           |
| Task1         | 5 days     | 5     | 100       | ييمانكار 1  |               | <pre>@projects_control</pre>             | کانال تلگرام        |
| Task2         | 3 days     | 7     | 100       | ييمانكار 2  | 1 1 🎽         | <b>-</b> 1                               |                     |
| Task3         | 7 days     | 3     | 100       | ييمانكار 3  |               | <b></b>                                  |                     |
| 4 Procurement | 11 days    | 45    | 0         |             |               | <b>r</b>                                 |                     |
| Task4         | 2 days     | 12    | 0         | ييمانكار 1  |               | <b>ι</b>                                 |                     |
| Task5         | 6 days     | 15    | 0         | ييمانكار 2  |               | <b>1</b>                                 |                     |
| Task6         | 3 days     | 18    | 0         | يېمانكار 3  |               | Ť,                                       |                     |
| Construction  | 41 days    | 40    | 0         |             | i i           |                                          | ļ.                  |
| Task7         | 4 days     | 8     | 0         | ييمانكار 1  |               |                                          |                     |
| Task8         | 2 days     | 9     | 0         | ييمانكار 2  |               | <b>*</b>                                 |                     |
| Task9         | 6 days     | 8     | 0         | ييمانكار 1  |               | ι τη τη τη τη τη τη τη τη τη τη τη τη τη |                     |
| Task10        | 3 days     | 7     | 0         | يېمانكار 2  |               | <b>i</b> n 1                             |                     |
| Task11        | 4 days     | 8     | 0         | ييمانكار 3  |               | *                                        |                     |

 حال اگر بخواهید درصد پیشرفت واقعی فقط پیمانکار 2 را مشاهده کنید با فیلتر کردن پیمانکار 2 نتیجه مطلوب حاصل نشده و درصد پیشرفت همان 15٪ و بر اساس کل پروژه نشان داده می شود:

|   | Task Name 👻  | Duration 👻 | W.F 👻 | %Actual 👻 | Responsibilty (مسئوليت) 🝸 |
|---|--------------|------------|-------|-----------|---------------------------|
| 1 | Project      | 41 days    | 100   | 15        |                           |
|   | Engineering  | 15 days    | 15    | 100       |                           |
|   | Task2        | 3 days     | 7     | 100       | يېمانكار 2                |
|   | Procurement  | 11 days    | 45    | 0         |                           |
|   | Task5        | 6 days     | 15    | 0         | ييمانكار 2                |
|   | Construction | 41 days    | 40    | 0         |                           |
|   | Task8        | 2 days     | 9     | 0         | يېمانكار 2                |
|   | Task10       | 3 days     | 7     | 0         | ييمانكار 2                |

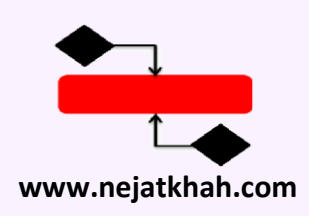

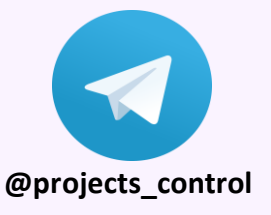

<mark>پاسخ :</mark> برای آنکه درصد پیشرفت فعالیت های فیلترشده در سطح پروژه به درستی محاسبه و نشان داده شود لازم است از تب View و در قسمت Data گزینه More Groups را انتخاب کنید:

| Project          |          | Vie  | N       | Fo                    | ormat Q Tell me what you want to do  |  |  |  |  |  |
|------------------|----------|------|---------|-----------------------|--------------------------------------|--|--|--|--|--|
| ce Usage → 🕺 🕺 S |          | s    | ort -   | 13                    | [No Highlight] 🔹 Timescale: 🔍 🗸 👘    |  |  |  |  |  |
| ce Sheet         | -        | t≞ o | utline  |                       | [No Filter] - Weeks - Ed.            |  |  |  |  |  |
| iews -           |          | T 🖆  | ables - | ±.                    | [No Group] -                         |  |  |  |  |  |
| W/S              |          |      |         | Da                    | a Built-In                           |  |  |  |  |  |
|                  | 14/      | c    | 9/ Act  | u al                  | [No Group]                           |  |  |  |  |  |
| n 🔻              |          | F 🔻  | 70ACI   | udi 🔻                 | Active v. Inactive                   |  |  |  |  |  |
| ays              | 1        | 00   | 1       | .5                    | Auto Scheduled v. Manually Scheduled |  |  |  |  |  |
| ays              | 15 1     |      | 1       | 00                    | Complete and Incomplete Tasks        |  |  |  |  |  |
| lys              |          | 5    |         | 00                    | Constraint Type                      |  |  |  |  |  |
| ys               |          | 7    |         | 00                    | Critical                             |  |  |  |  |  |
| ys               | 3 10     |      |         | 00                    | Duration                             |  |  |  |  |  |
| ays              | 45 0     |      |         | 0                     | Duration then Priority<br>Milestones |  |  |  |  |  |
| ys               | /s 12 0  |      |         | 0                     | Priority                             |  |  |  |  |  |
| ys               |          | 15   | (       | 0                     | Priority Keeping Outline Structure   |  |  |  |  |  |
| lys              | 1        | 18   | (       | 0                     | Resource                             |  |  |  |  |  |
| ays              | ays 40 0 |      | 0       | Status                |                                      |  |  |  |  |  |
| ys               | 8 0      |      | 0       | 🛃 <u>C</u> lear Group |                                      |  |  |  |  |  |
| lys              | 9        |      | (       | 0                     | 엘! <u>N</u> ew Group By              |  |  |  |  |  |
| lys              | s 8 0    |      |         | 0                     |                                      |  |  |  |  |  |
| lys              |          | 7    | (       | 0                     | Maintain Hierarchy in Current Group  |  |  |  |  |  |
| 0 0              |          |      |         | 0                     |                                      |  |  |  |  |  |

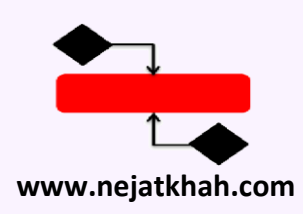

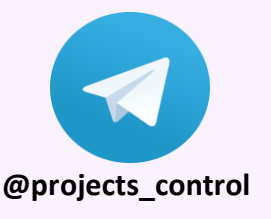

### در پنجره More Groups با انتخاب گزینه New یک گروه بندی جدید تعریف کنید:

| More Groups                                                                                                    | ×                                                                |
|----------------------------------------------------------------------------------------------------|------------------------------------------------------------------|
| <u>G</u> roups:                                                                                                    |                                                                  |
| No Group Active v. Inactive   Active v. Inactive Auto Scheduled v. Manually Scheduled   Complete and Incomplete Tasks Constraint Type   Critical Duration   Duration then Priority Group 1   Group 2 Milestones   Priority Priority Keeping Outline Structure   Resource Y | <u>N</u> ew<br><u>E</u> dit<br><u>C</u> opy<br><u>O</u> rganizer |
| Apply                                                                                                    | Cancel                                                           |

سپس یک نام برای گروه بندی خود انتخاب کرده و در قسمت Field Name و در ردیف Group By آیتم "Project"را انتخاب کنید و همچنین می توانید یک رنگ بندی و الگو نیز جهت نمایش بر گزینید و سپس آن را ذخیره کنید:

| Group Definition in 'filter-group in msp' @projects control × |          |                      |              |           |    |  |  |  |
|---------------------------------------------------------------|----------|----------------------|--------------|-----------|----|--|--|--|
| <u>N</u> ame: My Group                                        | My Group |                      |              |           |    |  |  |  |
|                                                               |          | Field Name           | Field Type   | Order     | ^  |  |  |  |
| Group By                                                      | Proje    | t 🗸                  | Task         | Ascending |    |  |  |  |
| Then By                                                       |          |                      |              |           |    |  |  |  |
| Then By                                                       |          |                      |              |           | Υ. |  |  |  |
| Group <u>a</u> ssign                                          | ments    | , not tasks          |              |           |    |  |  |  |
| Group by setting fo                                           | or Proje | ect                  |              |           |    |  |  |  |
| Font:                                                         | Seg      | Segoe UI 10 pt, Bold |              |           |    |  |  |  |
| <u>C</u> ell background:                                      |          |                      | -            | ~         |    |  |  |  |
| <u>P</u> attern:                                              |          |                      |              | ~         |    |  |  |  |
| Define Group Intervals WWW.nejatkhah.com                      |          |                      |              |           |    |  |  |  |
| Sho <u>w</u> summary tasks<br><u>M</u> aintain hierarchy      |          |                      |              |           |    |  |  |  |
| <u>H</u> elp                                                  |          |                      | <u>S</u> ave | Cancel    |    |  |  |  |

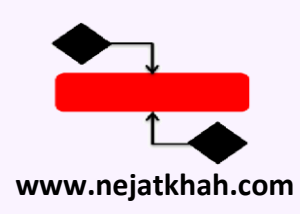

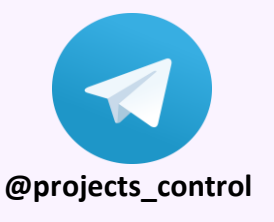

### در پنجره زیر گروه بندی ذخیره شده *ر*ا انتخاب کرده و سپس Apply کنید:

| More Groups                                                           |   | ×                 |
|-----------------------------------------------------------------------|---|-------------------|
| <u>G</u> roups: O T <u>a</u> sk O <u>R</u> esource                    |   |                   |
| No Group<br>Active v. Inactive                                        | ^ | <u>N</u> ew       |
| Auto Scheduled v. Manually Scheduled<br>Complete and Incomplete Tasks |   | <u>E</u> dit      |
| Constraint Type                                                       |   | <u>C</u> opy      |
| Duration<br>Duration then Priority<br>Group 1                         |   | <u>O</u> rganizer |
| Group 2<br>Milestones                                                 |   |                   |
| My Group<br>Priority                                                  |   |                   |
| Priority Keeping Outline Structure                                    | ~ |                   |
| Аррі                                                                  | ¥ | Close             |

| Ti<br>N | ask<br>ame ▼       | Duration 👻 | W.F 👻 | %Actual 👻 | Responsibilty (مسئوليت) 👻 |
|---------|--------------------|------------|-------|-----------|---------------------------|
| 4       | Project: fil       | 41d        | 100   | 15        |                           |
|         | Task1              | 5 days     | 5     | 100       | ييمانكار 1                |
|         | Task2              | 3 days     | 7     | 100       | ييمانكار 2                |
|         | Task3              | 7 days     | 3     | 100       | يېمانكار 3                |
|         | Task4              | 2 days     | 12    | 0         | يېمانكار 1                |
|         | Task5              | 6 days     | 15    | 0         | ييمانكار 2                |
|         | Task6              | 3 days     | 18    | 0         | ييمانكار 3                |
|         | Task7              | 4 days     | 8     | 0         | ييمانكار 1                |
|         | Task8              | 2 days     | 9     | 0         | ييمانكار 2                |
|         | Task9              | 6 days     | 8     | 0         | ييمانكار 1                |
|         | Task1(             | 3 days     | 7     | 0         | ييمانكار 2                |
|         | Task1 <sup>-</sup> | 4 days     | 8     | 0         | ييمانكار 3                |

# پروژه بصورت زیر نمایش داده خواهد شد:

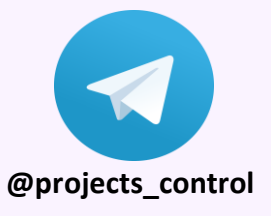

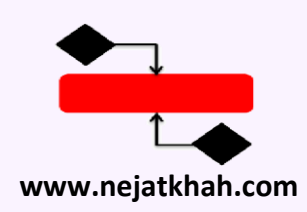

## اکنون بر اساس پیمانکار 2 فیلتر کنید،مشاهده خواهید کرد پیشرفت واقعی بر اساس فقط پیمانکار 2 محاسبه شده است:

| Ta<br>Na | ask<br>ame ▼ | Duration 👻 | W.F 👻 | %Actual 👻 | Responsibilty (مسئوليت) |
|----------|--------------|------------|-------|-----------|-------------------------|
| 4        | Project: fil | 32d        | 38    | 18.42     |                         |
|          | Task2        | 3 days     | 7     | 100       | يېمانكار 2              |
|          | Task5        | 6 days     | 15    | 0         | يېمانكار 2              |
|          | Task8        | 2 days     | 9     | 0         | يېمانكار 2              |
|          | Task1(       | 3 days     | 7     | 0         | ييمانكار 2              |

#### جهت باز گشت به حالت اول، از تب View و در قسمت Data گزینه [No Group] را انتخاب

کنید:

| Project       | View               | Fo              | rmat         | Qт      | ell me what y | ou want to | do    |
|---------------|--------------------|-----------------|--------------|---------|---------------|------------|-------|
| eUsage ▼      | Ž↓ Sort -          | 10              | [No Highli   | ght] 🝷  | Timescale:    | ٩, -       | -   [ |
| : Sheet 🔹     | : Sheet 👻 🖽 Outlin |                 | [No Filter]  | Ŧ       | Weeks         | - EQ       |       |
| ews ▼         | 📑 Tables           | · 🕂             | [No Group    | ] -     |               | ā,         |       |
| vs            |                    | Da              | Custom       |         |               |            |       |
| WE            | % A stual          | Actual - Respon |              |         |               |            |       |
| W.F 👻 %Actual |                    | Respor          | Built-In     |         |               |            |       |
| 100 15        |                    |                 | [No Group    | ]       |               |            |       |
| 15            | 100                |                 | Active v. Ir | nactive |               |            |       |
| <b>-</b>      | 400                |                 |              |         |               |            |       |